## **Tutoriel inscription**

| C 🕜                                                                                                    |            | https://ncpv.sports | regions.fr               |                   | ⊘ ☆             | Q Rechercher |                                                                           | li          | \         | ABP | 0 |
|----------------------------------------------------------------------------------------------------|------------|---------------------|--------------------------|-------------------|-----------------|--------------|---------------------------------------------------------------------------|-------------|-----------|-----|---|
| us visités 🛛 🖨                                                                                                    | ) extraNat |                     |                          |                   |                 |              |                                                                           |             |           |     |   |
|                                                                                                    | 🗿 Se cor   | nnecter             |                          |                   |                 |              | Participer a                                                              | au site : 🖸 | 0         |     |   |
| and the second second se |            | Nautic Club en      | Pays Viganais            |                   |                 |              |                                                                           |             |           |     |   |
| AC                                                                                                    | CCUEIL 🕶   | LA VIE DU CLUB 🕶    | INFOS PRATIQUES -        | PHOTOS & VIDÉOS 🕶 | Contact et plan | Les équipes  | Livre d'or                                                                |             |           |     |   |
| AL                                                                                                    | A UNE      |                     |                          |                   |                 | INSCRIPTIC   | NS                                                                        |             |           |     |   |
|                                                                                                    |            | Formation BNSSA     | 2021 (<br><sup>100</sup> |                   |                 |              | SAISON 2021<br>LES INSCRIPTIONS<br>LIGNE SONT OUVER<br>S'INSCRIRE AU CLUI | EN<br>RTES  | de produi | ts  |   |
| Sur                                                                                                    | la p       | age d'accue         | eil, cliquez s           | ur                |                 |              |                                                                           |             |           | -1  |   |

| Accueil / Adhésion au club - Saison 2021<br>ADHÉSION AU CLUB - SAISON 2021 |               |  |  |  |  |
|----------------------------------------------------------------------------|---------------|--|--|--|--|
| Inscription<br>merci de fournir un <u>certificat médical de moins d</u> e  | e 3 mois .    |  |  |  |  |
| Nom *:                                                                     |               |  |  |  |  |
| Prénom * :                                                                 |               |  |  |  |  |
| Sexe :                                                                     | - Choisir - 🔶 |  |  |  |  |
| Email * :                                                                  |               |  |  |  |  |
| Adresse * :                                                                |               |  |  |  |  |
| Adrassa (suita)                                                            |               |  |  |  |  |

Remplir le formulaire

|        | Cotisation annuelle Détails               | 85€ |
|--------|-------------------------------------------|-----|
|        | Cotisation annuelle 2nd licencié Détails  | 75€ |
|        | Cotisation annuelle 3ème licencié Détails | 65€ |
|        | Cotisation annuelle 4ème licencié Détails | 55€ |
|        | Cotisation annuelle 5ème Licencié Détails | 45€ |
|        | Cotisation annuelle 6ème licencié Détails | 35€ |
| Inform | ations complémentaires :                  |     |
|        |                                           |     |
|        |                                           | .:  |

S'inscrire

### Sélectionnez la cotisation du 1<sup>er</sup> adhérent

| Adhésion au club                    |                                       |                                 |                                   |
|-------------------------------------|---------------------------------------|---------------------------------|-----------------------------------|
| Nom : Dupont                        |                                       |                                 |                                   |
| Prénom : Rene                       |                                       |                                 |                                   |
| Sexe : H                            |                                       |                                 |                                   |
| Email : dupont@gmail.com            |                                       |                                 |                                   |
| Adresse : rue des lilas             |                                       |                                 |                                   |
| Code postal : 30120                 |                                       |                                 |                                   |
| Ville : Le Vigan                    |                                       |                                 |                                   |
| Téléphone portable : 06666666       |                                       |                                 |                                   |
| Date de naissance : 01/04/2001      |                                       |                                 |                                   |
| Nationalité : F                     |                                       |                                 |                                   |
| Autorisation de diffusion d'image   | : Autorise le Nautic Club à me photog | raphier et me filmer dans le ca | dre des différents événements que |
| l'association organise.             |                                       |                                 |                                   |
| Moyen de Paiement : Virement        |                                       |                                 |                                   |
| j'ai pris connaissance des consigne | es spécifiques pour la saison 2021 :  | oui                             |                                   |
| Lieu de naissance : Ganges          |                                       |                                 |                                   |
| Cotisation annuelle                 | 85.00 €                               | 1 ×                             | 85.00 €                           |
|                                     |                                       |                                 | <b>TOTAL :</b> 85.00 €            |
|                                     |                                       |                                 | _                                 |
|                                     | Ajouter une adhésion Modifier         | es quantités Valider le pani    | er                                |
|                                     |                                       |                                 |                                   |
|                                     |                                       |                                 |                                   |

Pour inscrire un autre membre d'une même famille (conjoint ou enfants), cliquez sur « ajouter une adhésion »

Lorsque toutes les inscriptions sont enregistrées pensez à valider le panier.

## **COMMANDE : VOS COORDONNÉES**

| Vos coorc                                | lonnées                                                     | Paiemer | t Confirmation                                                                                                    |
|------------------------------------------|-------------------------------------------------------------|---------|----------------------------------------------------------------------------------------------------|
| J'ai déjà un compte                      | sur ce site                                                 |         | Je souhaite créer un compte (facultatif)                                                                                                    |
| Connectez-vous pour po<br>espace client. | ouvoir retrouver vos commandes dans votre<br>Je me connecte |         | En créant un compte sur ce site, vous pourrez suivre votre commande<br>dans l'espace client, mais également participer à la vie du club.<br>Je crée mon compte |
| Adresse de factur                        | ation                                                       |         |                                                                                                    |
| Nom *:                                   | Dupont                                                      |         |                                                                                                    |
| Prénom * :                               | Rene                                                        |         |                                                                                                    |
| Société :                                |                                                             |         |                                                                                                    |
| Rue * :                                  | rue des lilas                                               |         |                                                                                                    |

### Avant de valider votre adresse, nous vous conseillons de créer un compte.

|                                         | Participer au site                                                                                      | x          |                                                                  |
|-----------------------------------------|----------------------------------------------------------------------------------------------------|------------|------------------------------------------------------------------|
| e / Panier / Commande : Vos coordonnées | Connectez vous sur la plateforme<br><b> Sports regions</b> .fr<br>L'internet des associations sportives | 1          |                                                                  |
| NDE : VOS COORI                         | J'ai un compte Sportsregions                                                                            |            |                                                                  |
| Vos coordonnées                         | E-mail                                                                                                  |            | Confirm                                                          |
| compte sur ce site                      | Mot de passe                                                                                            | e          | r un compte (facultatif)                                         |
| ous pour pouvoir retrouver vos commar   | Connexion<br>J'ai oublié mon mot de passe                                                               | ote<br>it, | e sur ce site, vous pourrez sui<br>mais également participer à l |
| le facturation                          | Pas encore de compte ?<br>Créer un compte                                                               |            |                                                                  |
| Dupont                                  |                                                                                                    |            |                                                                  |

# Une fois le compte créé, poursuivez votre inscription en validant l'adresse de facturation.

#### Moyen de paiement

#### 🔘 Paiement par chèque

Possibilité de payer en plusieurs fois (inscrire au verso de chaque chèque la date à laquelle vous souhaitez l'encaissement)

- O Paiement en espèces
- O Chèques Vacances ANCV
- 🔘 Coupons Sport
- 🔾 Virement

Pour tout règlement par virement, retrouvez nos coordonnées bancaires dans l'Onglet "Infos Pratiques" sur la page d'Accueil du site.

O Coupons Loisirs CAF

## Sélectionnez votre moyen de paiement et validez la commande pour obtenir l'écran ci-dessous

| Nautic Club en                    | Pays Viganais     |                         |                 |             |              |
|-----------------------------------|-------------------|-------------------------|-----------------|-------------|--------------|
| CCUEIL - LA VIE DU CLUB -         | INFOS PRATIQUES - | PHOTOS & VIDÉOS -       | Contact et plan | Les équipes | Livre d'or   |
| ccueil / Boutique / Panier / Comm | ande validée      |                         |                 |             |              |
|                                   |                   |                         |                 |             |              |
| Vos coordonnée                    | s                 | Paiement                |                 |             | Confirmation |
| Vos coordonnée                    | <u>s</u>          | Paiement<br>Félicitatio | ons             |             | Confirmation |
| Vos coordonnée                    | 5                 | Palement<br>Félicitatic | ons             | -           | Confirmation |